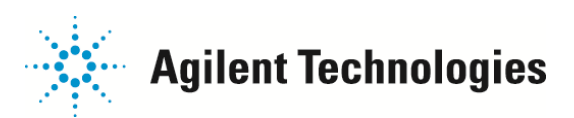

# システムアクティビティログの管理方法

こちらの内容は、「コンテキストヘルプ」の内容を抜粋、加筆したものです。()

# アクティビティログの管理

# アクティビティログを作成するには

【ナビゲーション】パネルの【システムコンフィグレーション】項目にて、右画面に表示される【アクティビティログ】を有効にする 必要があります。(「アクティビティログを有効にする」手順は以下です。)

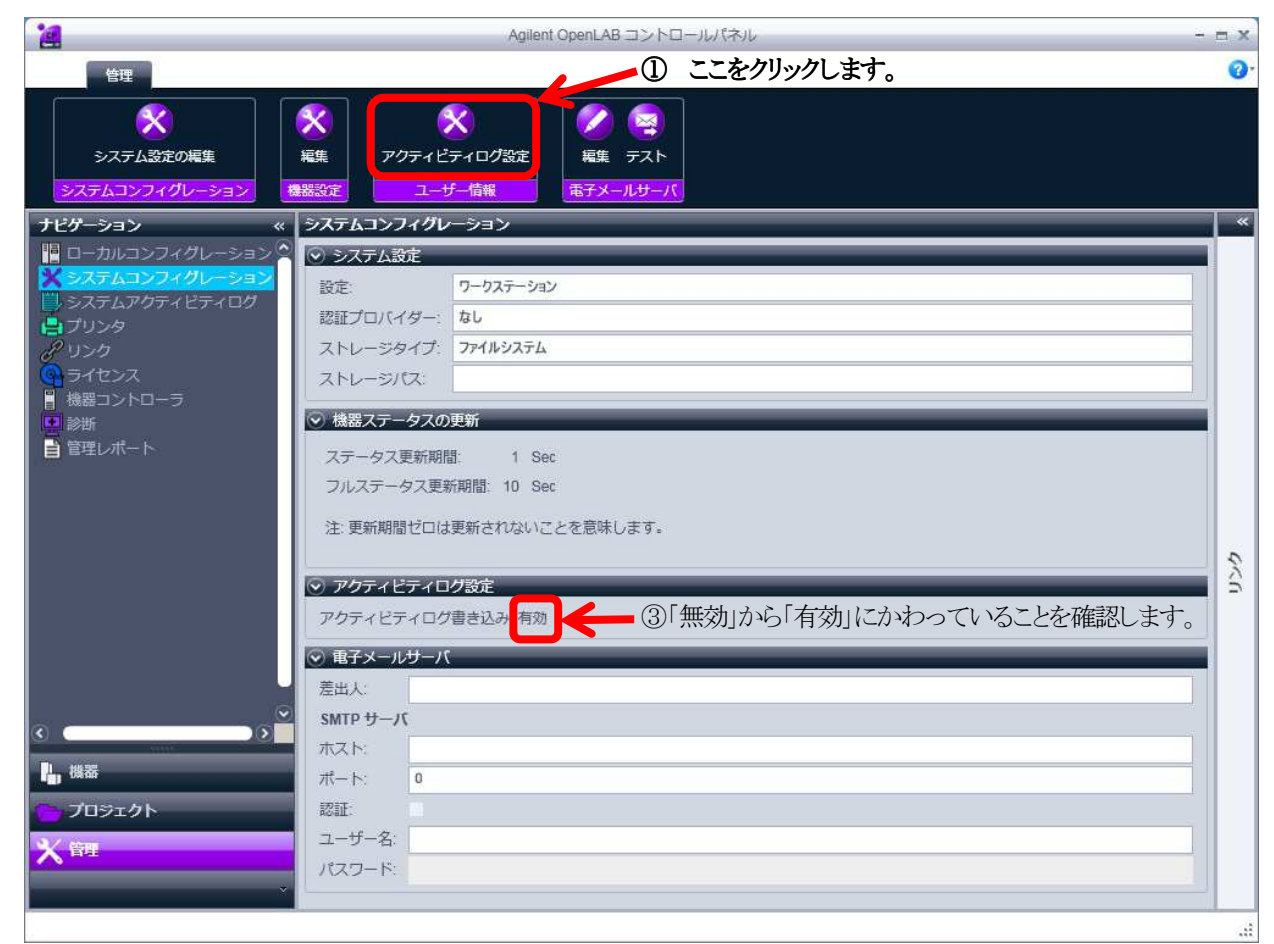

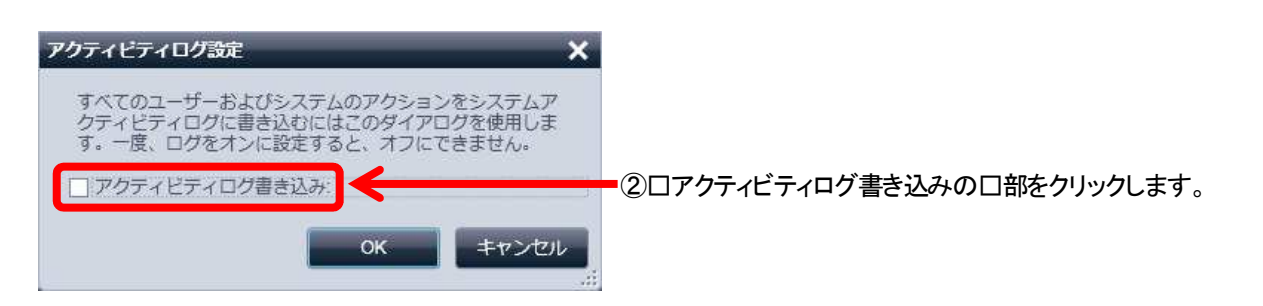

#### 注意:上記のウインドウの内容のように、一度「有効」に設定しますと「無効」に変更することができません。 確認した上で設定をしてください。

ご不明な点は、カストマコンタクトセンタまで(電話受付 9:00~12:00、13:00~18:00 土、日、祝日は除きます)

電話 . 0120-477-111 FAX . 0120-565-154 E-mail: email\_japan@agilent.com http://www.agilent.com/chem/jp

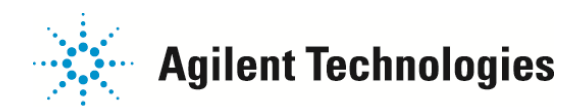

## アクティビティログを確認するには

1)【Agilent OpenLAB コントロールパネル】画面>【ナビゲーション】パネル>【管理】タブをクリックします。

2)【ナビゲーション】パネル>【システムアクティビティログ】項目をクリックして、右画面に表示される内容を確認します。

## アクティビティログを検索するには:

1)【ナビゲーション】パネル>【システムアクティビティログ】項目をクリックします。

2)【フィルタ】の文字行をクリックしてパラメータを展開します。

| 2                                                                                                    | Agilent Open                 | LAB コントロールパオ | 7.L – =                                             | ı x |
|----------------------------------------------------------------------------------------------------|------------------------------|--------------|-----------------------------------------------------|-----|
| 管理                                                                                                    |                              |              |                                                     | 0.  |
|                                                                                                    | レップボードにコピー<br>選択された行<br>更新   | [74          | ィルタ】の文字行をクリックします                                    |     |
| ナビゲーション «                                                                                                    | システムアクティビティログ                |              |                                                     | «   |
| <ul> <li>□ ーカルコンフィグレーショ ○</li> <li>※ システムコンフィグレーショ</li> <li>※ システムアグティビティログ</li> <li>① システムアグラィビティログ</li> <li>② ブリンタ</li> <li>② リンク</li> <li>③ ライセンス</li> </ul> | シフィルタ<br>ユーザー:<br>説明:        | サブシステム:      | すべて<br>マイン<br>すべて<br>システム<br>機器管理<br>機器<br>プロジェクト管理 |     |
| 機器コントローラ                                                                                                    | 日付/時間 🔻                      | ユーザー         | 機器コントローラ                                            |     |
|                                                                                                    | > 2012-07-27T14:17:11 +09:00 |              | く ユーサー<br>Prices が開始しました                            |     |
| ■ 管理レポート                                                                                                    | 2012-07-26T18:45:43 +09:00   |              | く ロール services が停止しました                              | ~   |
|                                                                                                    | 2012-07-26T12:55:04 +09:00   | Windows7J    | セキュリティ ケンスラン・すべてのレコード・C                             | 3   |
|                                                                                                    | > 2012-07-26T12:54:59 +09:00 | Windows7J    | シーケンスフェーズ                                           | 2   |
| $\odot$                                                                                                    | 2012-07-26T12:53:16 +09:00   | Windows7J    | 1 ド析実行 行1 - C:\Enterprise\Projects\                 |     |
|                                                                                                    | 2012-07-26T12:51:30 +09:00   | Windows7J    | シーケンス - 分析と解析実行 行1 - C:\Enterprise\Projects\        |     |
| littles and a                                                                                                    | 2012-07-26T12:49:46 +09:00   | Windows7J    | シーケンス - 分析と解析実行 行1 - C:\Enterprise\Projects\        |     |

3)【ユーザー】、【説明】、【サブシステム】、【始点】、【終点】 ボックスに情報を入力して、検索内容を定義します。 【フィルタ】の設定情報

| ユーザー:                                                | アクティビティ実行のユーザー名                                                                      | 説明:                                           | アクティビティ内容の説明                                                                                  |
|------------------------------------------------------|--------------------------------------------------------------------------------------|-----------------------------------------------|-----------------------------------------------------------------------------------------------|
| サブシステム:<br>すべて:<br>機器管理:<br>プロジェクト管<br>ユーザー:<br>ロール: | アクティビティイベントの分類<br>すべての内容を表示します<br>機器コンフィグレーションの管理<br>理: プロジェクトの管理<br>ユーザー管理<br>ロール管理 | システム:<br>機器:<br>機器コントローラ:<br>グループ:<br>セキュリティ: | OpenLAB システムソフトウェア動作<br>機器情報(全機器まとめてとなります)<br>機器コントローラ動作<br>グループ管理(全グループまとめて)<br>セキュリティポリシー管理 |
| フリンタ:                                                | ノリンタ官埋                                                                               | フィセンス:                                        | フィセンス官理                                                                                       |
| 20                                                   |                                                                                      | #2.77X ·                                      |                                                                                               |

4)【検索】 をクリックします。

ご不明な点は、カストマコンタクトセンタまで(電話受付 9:00~12:00、13:00~18:00 土、日、祝日は除きます)

電話 . 0120-477-111 FAX . 0120-565-154 E-mail: email\_japan@agilent.com http://www.agilent.com/chem/jp

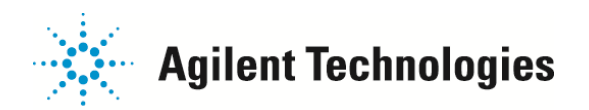

#### アクティビティログをエクスポートするには:

- 1)【ナビゲーション】パネル>【システムアクティビティログ】項目をクリックします。
- 2)エクスポートするアクティビティログ内容を検索して表示します。
- 3) 【システムアクティビティログ】ツールバー>【エクスポート】アイコンをクリック>【サマリーをエクスポート】(デフォルトの画面 表示内容) または【詳細をエクスポート】(ログ内容行の左側アイコン表示が V 状態の時の内容)を選択します。
- 4)【名前を付けて保存】ダイアログボックスにて、アクティビティログの保存先のフォルダを選択し、ファイル名を入力し【保存】を クリックします。

#### アクティビティログを印刷するには:

- 1)【ナビゲーション】パネル>【システムアクティビティログ】項目をクリックします。
- 2)印刷するアクティビティログ内容を検索して表示します。
- 3)【システムアクティビティログ】ツールバー>【印刷】>【サマリーを印刷します】または【詳細を印刷します】を選択します。
- 4)【プレビュー画面】の印刷アイコン(左側のプリンタアイコン)をクリックします。

#### クリップボードを使用するには:

- 1)【ナビゲーション】パネル>【システムアクティビティログ】項目をクリックします。
- 2)コピーするアクティビティログ内容を検索して表示します。
- 3)【システムアクティビティログ】ツールバー>【クリップボードにコピー】をクリックします。 (この機能は、1行分のみです)

ご不明な点は、カストマコンタクトセンタまで(電話受付 9:00~12:00、13:00~18:00 土、日、祝日は除きます)

電話 . 0120-477-111 FAX . 0120-565-154 E-mail: email\_japan@agilent.com http://www.agilent.com/chem/jp